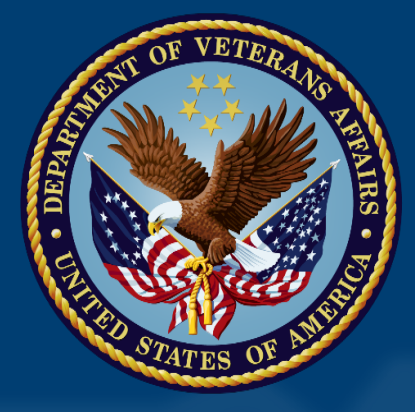

# VA Innovation and Research Review System (VAIRRS)

Monthly Webinar

July 19, 2022

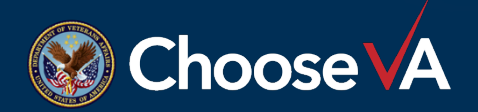

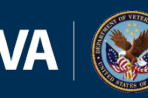

**U.S. Department of Veterans Affairs** Office of the Secretary Secretary's Center for Strategic Partnerships

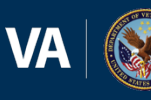

U.S. Department of Veterans Affa Veterans Health Administration Office of Research & Development

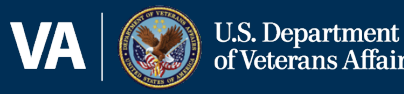

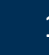

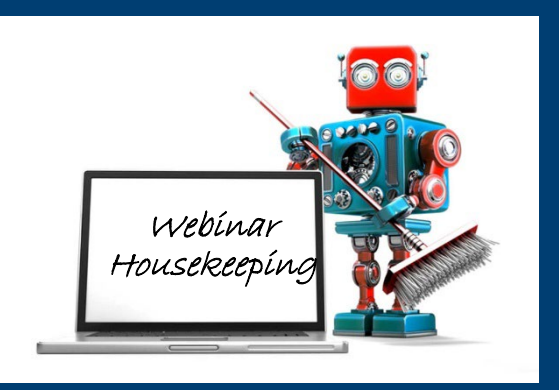

- A recording of this session and the associated handouts will be available on ORPP&E's Education and Training website approximately one-week after the webinar
- An archive of all ORPP&E webinars can be found here: <u>https://www.research.va.gov/progra</u> <u>ms/orppe/education/webinars/archi</u> ves.cfm

- Please use the Q&A feature to submit questions.
  - ✓ Please do not use Chat to send in questions
  - ✓ Be sure to send questions to "All panelists"
- Complete the post-webinar evaluation survey that pops up once you exit the webinar.
- Experiencing sound issues? You can call in using the number included on the handouts and on your registration confirmation email.

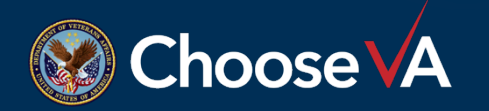

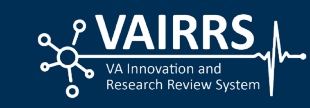

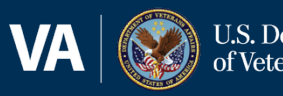

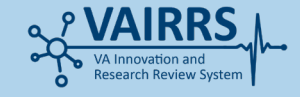

# Contents

- Welcome
- Announcements
- VAIRRS Ambassador Highlight William S. Middleton Memorial Veterans Hospital

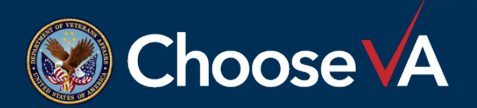

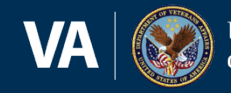

J.S. Department f Veterans Affairs

# **Important Announcements**

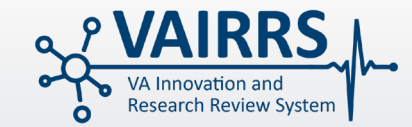

### Project Cover Sheet Wizard

As of July 8, 2022, we have completed 11,775 Project Cover Sheets, accounting for 68.8% of the 17,116 active projects.

### **Document Finder Tool (DFT)**

In September 2022 ORPP&E will launch the Document Finder Tool, which will serve as a one-stop shop to quickly search, browse, filter and view the most current VA research policy and document content.

### VA Electronic Determination Aid (VAEDA)

If your facility is interested in participating in the soft launch of VAEDA, please email <u>VAEDAsupport@va.gov</u>

Subscribe to the VAIRRS Newsletter and Program Update to keep up with important announcements and program updates: <u>https://public.govdelivery.com/accounts/USVHA/subscriber/new?topic\_id=USVHA\_1952</u>

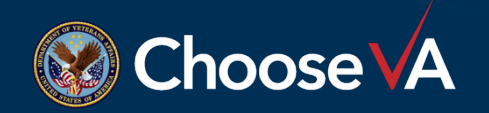

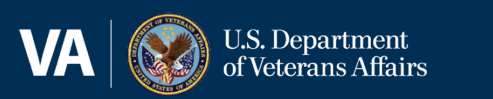

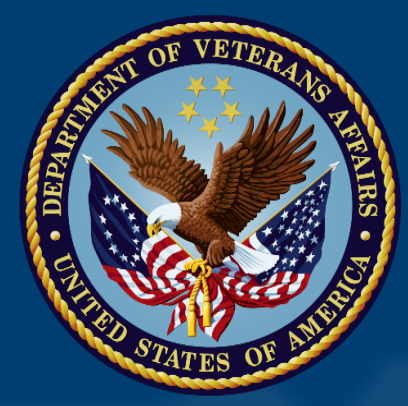

# **VAIRRS Ambassador Highlight**

William S. Middleton Memorial Veterans Hospital

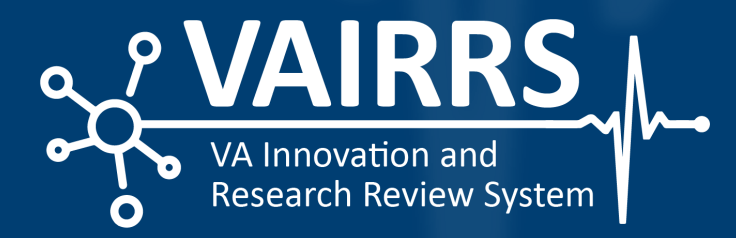

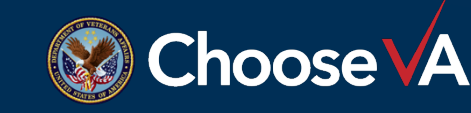

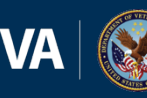

U.S. Department of Veterans Affairs Office of the Secretary Secretary's Center for Strategic Partnerships

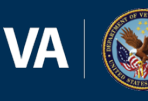

U.S. Department of Veterans Affa Veterans Health Administration Office of Research & Development

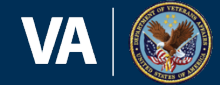

U.S. Department of Veterans Affairs

5

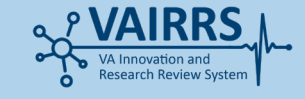

## Presenters

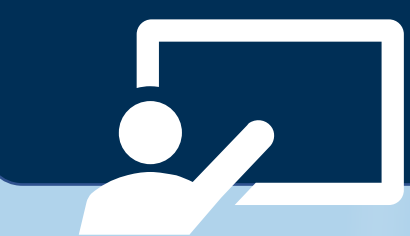

### William S. Middleton Memorial Veterans Hospital

Aaron Heneghan Administrative Officer Email: <u>Aaron.Heneghan@va.gov</u> Jamie Swanlund, BA, CCRC R&DC Coordinator Email: <u>Karen.Hoffman@va.gov</u> Karen Hoffman Program Support Assistant Email: <u>Karen.Hoffman@va.gov</u>

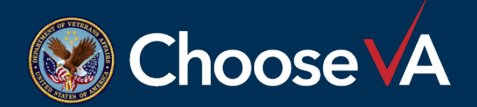

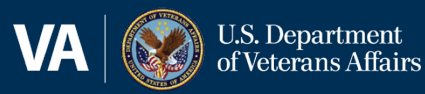

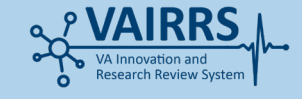

# **Overview**

- **Challenge 1** Integrating IRBNet When Working With an Affiliate IRB
- Challenge 2 Managing Study Team Personnel
- Challenge 3 Managing Team Training Requirements
- Challenge 4 Reviewers' Confusion Over Packages With Combined IACUC & SRS Documents
- Challenge 5 Triennial Reviews: New Project vs. New Package
- Challenge 6 Project Report Due Dates

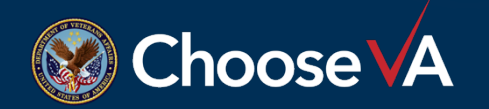

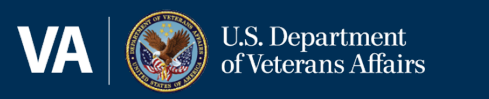

7

# **Challenge 1** Integrating IRBNet When Working With Affiliate IRB

### **Solution**

- Set up a **daily** morning meeting with research office staff
  - Review submissions and documents required
  - Review timelines
  - Determine how to route for reviews and how to process through IRBNet
- Employ Guidance materials available for PIs and study teams\*
- Utilize project tags to keep organized (see examples of tags used by research admin to the right)

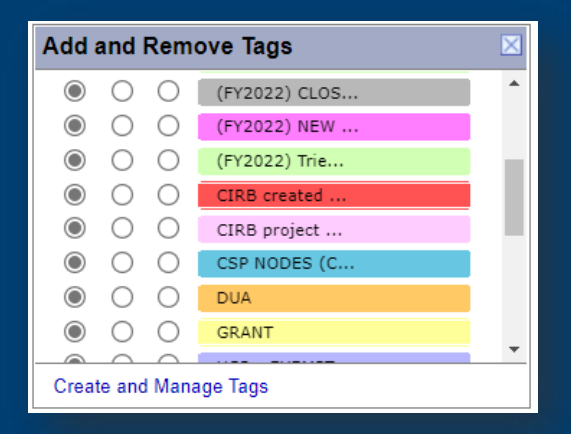

| Add a | Add and Remove Tags    |            |               |  |  |  |  |  |  |
|-------|------------------------|------------|---------------|--|--|--|--|--|--|
| ۲     | 0                      | 0          | HSR - EXEMPT  |  |  |  |  |  |  |
| ۲     | $\bigcirc$             | $\bigcirc$ | HUMAN SUBJECT |  |  |  |  |  |  |
| ۲     | $\bigcirc$             | $\bigcirc$ | IACUC         |  |  |  |  |  |  |
| ۲     | $\bigcirc$             | $\bigcirc$ | LAB WORK only |  |  |  |  |  |  |
| ۲     | $\bigcirc$             | $\bigcirc$ | MTA           |  |  |  |  |  |  |
| ۲     | $\bigcirc$             | $\bigcirc$ | Non Human Sub |  |  |  |  |  |  |
| ۲     | $\bigcirc$             | $\bigcirc$ | Personnel und |  |  |  |  |  |  |
| ۲     | $\bigcirc$             | $\bigcirc$ | Rat protocol  |  |  |  |  |  |  |
|       | $\cap$                 | $\cap$     | CASETY Dockog |  |  |  |  |  |  |
| Creat | Create and Manage Tags |            |               |  |  |  |  |  |  |

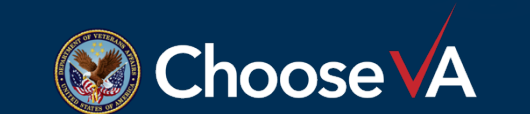

\*described in detail on next slide

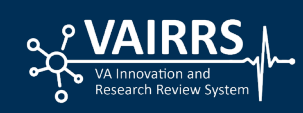

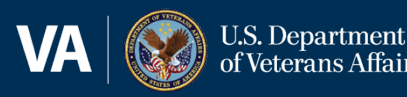

# **Developed Guidance Materials**

- RDC submission guidelines and flowcharts
- "How To" guides for IACUC and SRS
- MS Teams or in-person meetings for individualized assistance with submissions
- <u>Demo videos available</u>:
  - Registration, Linking CITI, and Uploading Training Certificates (5m 23s)
  - Forms and Templates (1m 43s)
  - Sharing the Project (2m 13s)
  - Using Project Tags and Archiving Projects (3m 8s)
  - Creating a New Package (4m 11s)
  - Package Revisions (Unlock/Lock) (2m 51s)\*
  - Finding Board Documents after Committee Reviews (1m 30s)
  - Creating a New Project (3m 51s)
- Recently started "office hours"

#### \*video on next slide

Select a William S. Middleton Memorial Veterans Hospital R&D Committee, Madison, WI - Documents for Researchers

#### Documents in this Library:

| Document Description                                                                | Last Updated          |
|-------------------------------------------------------------------------------------|-----------------------|
| **Read Me First! IRBNet Quick Reference for RDC v02.27.2022.pdf                     | 02/27/2022 05:32 PM   |
| *2022 Meeting Dates & Deadlines for RDC, IACUC, and SRSS v2                         | 02/27/2022 05:36 PM   |
| *New Project Support Information for VA Human Subjects Researchers v01.18.2022.pptx | 01/19/2022 01:05 PM 📄 |
| *RDC Submission Guidelines v.02.27.2022.pdf                                         | 02/27/2022 07:42 PM   |
| *RDC Workflow to Approve HSR Projects - NCI CIRB v11.30.2021.pdf                    | 11/30/2021 05:17 PM   |
| *RDC Workflow to Approve HSR Projects - UW HS-IRB v2.5 2022_final                   | 07/07/2022 06:08 PM   |
| *RDC Workflow to Approve HSR Projects - VA CIRB v02.27.2022.pdf                     | 02/27/2022 07:55 PM 📄 |

Select a William S. Middleton Memorial Veterans Hospital IACUC, Madison, WI - Documents for Researchers

#### Documents in this Library:

| Document Description                                               | Last Updated        |   |
|--------------------------------------------------------------------|---------------------|---|
| **HOW TO GUIDE: Creating a Continuing Review (ACORP) Package .docx | 05/03/2022 03:20 PM | - |
| **HOW TO GUIDE: Creating a New (ACORP) Project .docx               | 05/03/2022 03:20 PM |   |
| **HOW TO GUIDE: Creating a Project Amendment (ACORP) Package.docx  | 05/03/2022 03:21 PM |   |
| **HOW TO GUIDE: Creating an IACUC Response Package .docx           | 05/03/2022 03:21 PM |   |
| **HOW TO GUIDE: Creating Triennial Renewal Packages .docx          | 05/03/2022 03:20 PM | _ |

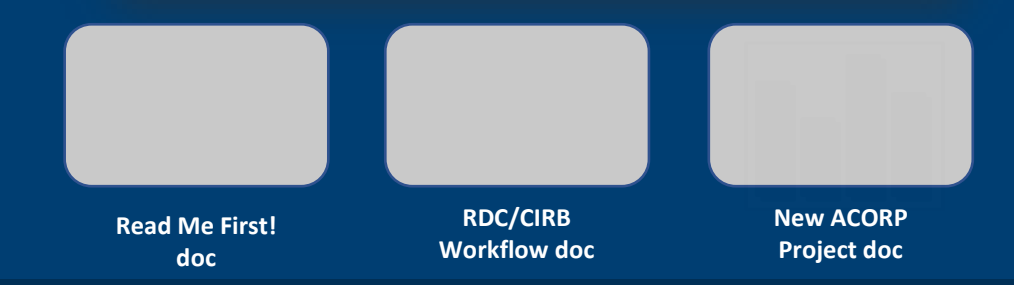

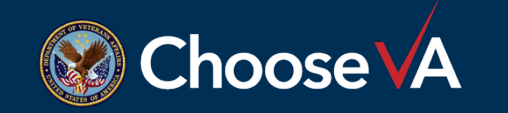

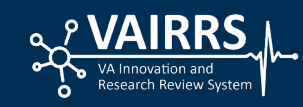

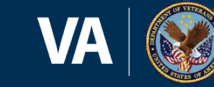

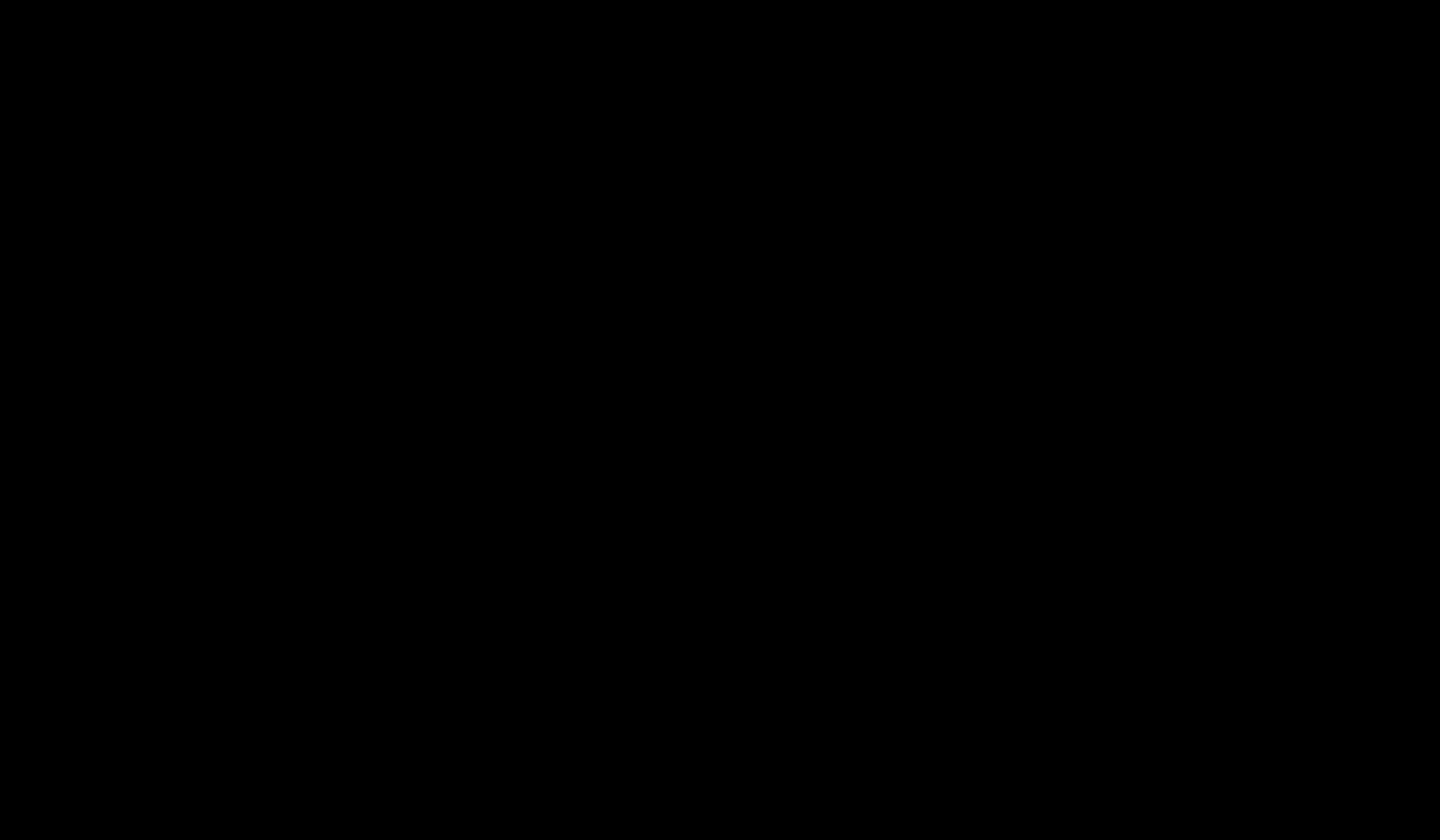

# **Challenge 2** Managing Study Team Personnel

### **Solution**

- Review study team personnel at **daily** morning meetings
  - Verify that VA appointments are in place or in process (WOC)
  - Verify that all team members are listed on the VA Project Cover Sheet and match the affiliate roster and protocol
  - All team members must be registered in IRBNet and shared on the project
  - Utilize project notes: e.g., note if staff are admin only or national study personnel
  - Utilize package notes for amendments to personnel

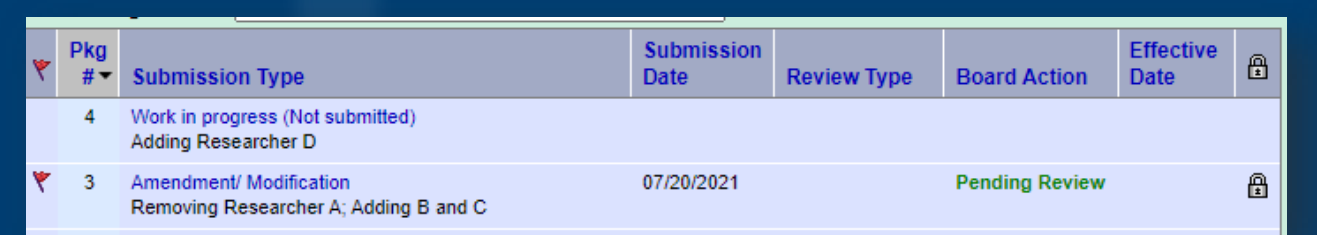

| 🕞 Project Notes 🛛                                                                                                    |
|----------------------------------------------------------------------------------------------------|
| Project Notes provide a project-level scratch pad that is accessible from any submission within the project. Project Notes can only be viewed and edited by users with Admin access. |
| See 'Project Overview' page for details on national study personnel who are shared on the project but are not tracked by local boards.                                               |

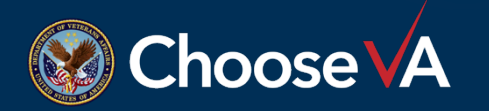

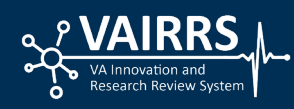

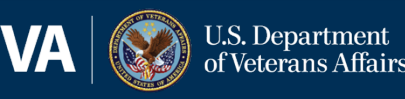

# Challenge 3 Managing Team Training Requirements

### <u>Solution</u>

- Review team training progress at **daily** morning meetings
  - Developed "Training by PI Groups" Spreadsheet\*
  - Revised Research Scope of Practice and Training Sheet\*
  - Developed "Monster" Master Spreadsheet\*
  - All team members enter their training completion certificates into IRBNet
  - All team members are shared on the project so training tracks with the project\*

\*described in following slides

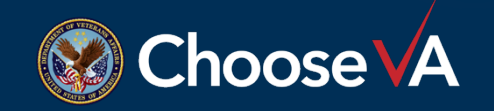

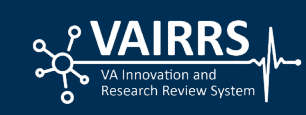

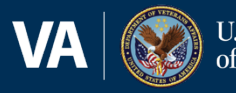

### **Developed "Training by PI Groups" Spreadsheet to Assign Team Training**

| Group | **One person may<br>belong to more than one<br>group |                                                                                           | Trainings in each group                                            |                                                     |                                                                                         |                                                 |                                                 |                                           |  |  |  |
|-------|------------------------------------------------------|-------------------------------------------------------------------------------------------|--------------------------------------------------------------------|-----------------------------------------------------|-----------------------------------------------------------------------------------------|-------------------------------------------------|-------------------------------------------------|-------------------------------------------|--|--|--|
|       |                                                      |                                                                                           |                                                                    |                                                     |                                                                                         |                                                 |                                                 |                                           |  |  |  |
| 0     | All Personnel /Admin<br>Only/Other                   | VA TMS #10176: VA<br>Privacy and Information<br>Security Awareness &<br>Rules of Behavior |                                                                    |                                                     |                                                                                         |                                                 |                                                 |                                           |  |  |  |
| 1     | Human Subjects                                       | VA TMS #10203: Privacy<br>& HIPAA Training                                                | CITI VA Human<br>Subjects Protection                               |                                                     |                                                                                         |                                                 |                                                 |                                           |  |  |  |
| 2     | BBP exposure                                         | UW Biosafety 102<br>Bloodborne Pathogens<br>(or VA equivalent: TMS<br>4503950)            |                                                                    |                                                     |                                                                                         |                                                 |                                                 |                                           |  |  |  |
| 3     | Lab Work (on-site)                                   | TMS Laboratory Safety<br>4503945                                                          | UW Biosafety<br>Required Training                                  | CITI - VA ORD<br>Biosecurity Training (ID<br>13479) | TMS Staff Incident<br>Response Matrix and<br>Emergency Management<br>Response Guide for | TMS General Lab Rules<br>for Research (MAD 272) | TMS Accident Reporting in Research<br>(MAD 272) | TMS Chemical<br>Hygiene Plan (MAD<br>272) |  |  |  |
| 4     | Lab Work (off-site)                                  | TMS Laboratory Safety<br>4503945                                                          | UW Biosafety<br>Required Training                                  |                                                     |                                                                                         |                                                 |                                                 |                                           |  |  |  |
| 5     | Animal work                                          | UW Animal Contact Risk<br>Questionnaire (ACRQ)                                            | CITI- Working with<br>species (Mice, rats)<br>in Research settings | CITI Working with the<br>IACUC                      | RARC Animal User<br>Orientation                                                         | RARC Biomethodology<br>of the species studied   |                                                 |                                           |  |  |  |
| 6     | Formaldehyde exposure                                | TMS Formaldehyde<br>3877758                                                               |                                                                    |                                                     |                                                                                         |                                                 |                                                 |                                           |  |  |  |

| рі                 | Training Groups |                    |                  |                        |                         |                 |                           |
|--------------------|-----------------|--------------------|------------------|------------------------|-------------------------|-----------------|---------------------------|
| Alpha              | 0, 1            | 1 - Human Subjects |                  |                        |                         |                 |                           |
| Bravo 1 (HS)       | 0, 1            | 1- Human Subjects  |                  |                        |                         |                 |                           |
| Bravo 2 (ACORP)    | 0, 2, 3, 5, 6   |                    | 2 - BBP exposure | 3 - Lab Work (on-site) |                         | 5 - Animal work | 6 - Formaldehyde exposure |
| Bravo 3 (Lab only) | 0, 2, 3, 6      |                    | 2 - BBP exposure | 3 - Lab Work (on-site) |                         |                 | 6 - Formaldehyde exposure |
| Charlie 1 (HS)     | 0, 1            | 1- Human Subjects  |                  |                        |                         |                 |                           |
| Charlie 2 (ACORP)  | 0, 2, 4, 5, 6   |                    | 2 - BBP exposure |                        | 4 - Lab Work (off-site) | 5 - Animal work | 6 - Formaldehyde exposure |
| Delta              | 0, 1            | 1- Human Subjects  |                  |                        |                         |                 |                           |
| Echo               | 0, 2, 3, 5, 6   |                    | 2 - BBP exposure | 3 - Lab Work (on-site) |                         | 5 - Animal work | 6 - Formaldehyde exposure |
| Foxtrot            | 0, 2, 4, 5      |                    | 2 - BBP exposure |                        | 4 - Lab Work (off-site) | 5 - Animal work |                           |
| Golf               | 0, 1, 2         | 1- Human Subjects  | 2 - BBP exposure |                        |                         |                 |                           |
| Hotel              | 0, 1            | 1- Human Subjects  |                  |                        |                         |                 |                           |

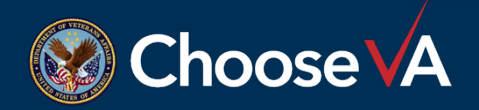

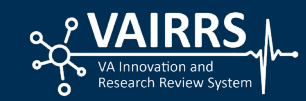

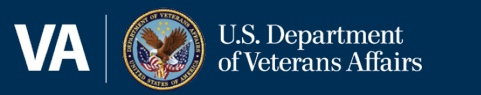

### Revised Research Scope of Practice and Training Sheet

 WOCs are assigned training, based on the "Training by PI Groups," during onboarding

| REQUIRED RESEARCH TRAINING |                         |                 |  |  |  |  |
|----------------------------|-------------------------|-----------------|--|--|--|--|
| Employee Name:             |                         | Date Completed: |  |  |  |  |
| PI Name:                   | Supervisor (if not PI): |                 |  |  |  |  |

#### Instructions:

- Each Employee must complete all training as assigned below and record all completion dates. Additional training may
  be required based up duties assigned in the Employee's individual Scope of Practice.
- It is the responsibility of the Employee to keep all required training current. Failure to do so can result in removal from the affected research project(s).

|          | Required | Name of Training                                                                                 | Training Details         | Date<br>Completed |
|----------|----------|--------------------------------------------------------------------------------------------------|--------------------------|-------------------|
| Group 0  |          | VA Privacy and Information Security Awareness and Rules of Behavior                              | TMS 10176                |                   |
| Group 1  |          | Privacy and HIPAA Training                                                                       | TMS 10203                |                   |
| Group 1  |          | VA Human Subjects Protection                                                                     | CITI Program (VA)        |                   |
| Group 2  |          | Bloodborne Pathogens Awareness (VA) or                                                           | TMS 4503950              |                   |
| Group z  |          | Biosafety 102 Bloodborne Pathogens (UW) *See below                                               | UW                       |                   |
|          |          | VA ORD Biosecurity Training                                                                      | CITI                     |                   |
|          |          | Biosafety Required Training                                                                      | UW                       |                   |
| Group 3  |          | Laboratory Safety                                                                                | TMS 4503945              |                   |
|          |          | Staff Incident Response Matrix and Emergency Management Response<br>Guide for Research (MAD 272) | TMS 4542005              |                   |
|          |          | General Lab Rules for Research (MAD 272)                                                         | TMS 4542014              |                   |
|          |          | Accident Reporting in Research (MAD 272)                                                         | TMS 4542003              |                   |
|          |          | Chemical Hygiene Plan (MAD 272)                                                                  | TMS 4542007              |                   |
| Group A  |          | Biosafety Required Training                                                                      | UW                       |                   |
| Group 4  |          | Laboratory Safety                                                                                | TMS 4503945              |                   |
|          |          | Animal Contact Risk Questionnaire (ACRQ)                                                         | UW                       |                   |
|          |          | Working with the IACUC                                                                           | CITI                     |                   |
| Group 5  |          | Working with Species in Research Settings                                                        | CITI                     |                   |
|          |          | Animal BiomethodologyCourse                                                                      | RARC                     |                   |
|          |          | Animal User Orientation                                                                          | RARC                     |                   |
| Group 6  |          | Formaldehyde                                                                                     | TMS MAD-310<br>(3877758) |                   |
|          |          | Essentials for IACUC Members                                                                     | СП                       |                   |
| As       |          | Non-Survival Surgery Course                                                                      | RARC                     |                   |
| Assigned |          | Lab Animal Surgery Course (competency required, see page 2)                                      | RARC                     |                   |
|          |          | Radiation Safety                                                                                 | VA in-person training    |                   |
|          |          | Risk Group 2 Organisms                                                                           | CITI                     |                   |
|          |          | Human or Nonhuman Primate Materials                                                              | CITI                     |                   |
|          |          | Biosafety for Work with Infected Animals                                                         | CITI                     |                   |
|          |          | Transporting & Shipping Biological Specimens                                                     | TMS 3874637              |                   |
|          |          | Biosafety 205: Bio Hazmat Shipping Training                                                      | UW                       |                   |
|          |          |                                                                                                  |                          |                   |

\*For questions while reviewing the Bloodborne Pathogens training, you may email (<u>vhamadsrscoordinator@va.gov</u>) for a face to face meeting or call (608-256-1901x17802). The VA Employee Health contact is 608-256-1901x17915. In addition, researchers exposed to human blood or other potentially infectious materials must have hepatitis B vaccine OR sign a hepatitis B declination form showing that they were offered the vaccine.

| TRAINING GROUPS:                                    | Group 3 – Lab Work (on-site        |
|-----------------------------------------------------|------------------------------------|
| Group 0 – Required for all personnel on VA projects | Group 4 – Lab Work (off-site)      |
| Group 1 – Human Subjects Research                   | Group 5 – Animal Subjects Research |
| Group 2 – Bloodborne/Airborne Exposure              | Group 6 – Formaldehyde Exposure    |

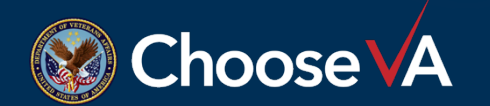

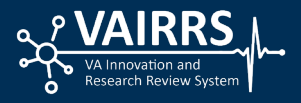

### Developed "Monster" Master Spreadsheet to Track Training outside of IRBNet

|             | Training<br>Group | VA<br>Information<br>Security &<br>ROB (Group 0) | VA Human<br>Subjects<br>Course<br>(Group 1) | VHA Privacy &<br>HIPAA (Group<br>1) | Biosafety 102<br>Bloodborne<br>pathogens<br>(Group 2) | VA ORD<br>Biosecurity<br>Training<br>(Group 3) | MAD-272: Staff<br>Incident<br>Response<br>Matrix and<br>Emergency<br>Management<br>Response<br>Guide for<br>Research<br>(Group 3) | MAD-272<br>General Lab<br>Rules (Group<br>3) | MAD-272<br>Accident<br>Reporting in<br>Research<br>(Group 3) | MAD-272<br>Chemical<br>Hygeine<br>(Group 3) | Lab Safety<br>4503945 (Group<br>3 and 4) | Biosafety<br>Required<br>Training<br>(Group 3 and 4) | ACRQ (Safety for<br>Personnel w/ Animal<br>Contact) (Group 5) | Working with<br>Species in Research<br>Settings (Group 5) | Working<br>with the<br>IACUC<br>(Group 5) |
|-------------|-------------------|--------------------------------------------------|---------------------------------------------|-------------------------------------|-------------------------------------------------------|------------------------------------------------|----------------------------------------------------------------------------------------------------|----------------------------------------------|--------------------------------------------------------------|---------------------------------------------|------------------------------------------|------------------------------------------------------|---------------------------------------------------------------|-----------------------------------------------------------|-------------------------------------------|
|             |                   | TMS                                              | CITI                                        | TMS                                 | UW or TMS                                             | CITI<br>Ono Timo                               | TMS                                                                                                    | TMS                                          | TMS                                                          | TMS                                         | TMS<br>One Time                          | UW                                                   | UW<br>1 Year (Last Checked                                    | CITI<br>2 Years (Leat                                     | CITI<br>2 Vegra                           |
|             |                   | Checked<br>6/30/2022)                            | 2 fears (Last<br>Checked<br>7/5/2022)       | Checked<br>7/6/2022)                | Checked<br>7/6/2022)                                  | Training (Last<br>Checked<br>7/6/2022)         | Checked<br>7/6/2022)                                                                                                    | Checked<br>7/6/2022)                         | Checked<br>7/6/2022)                                         | Checked<br>7/6/2022)                        | Training (Last<br>Checked<br>7/6/2022)   | Checked<br>7/6/2022)                                 | 7/6/2022)                                                     | Checked 7/6/2022)                                         | (Last<br>Checked<br>7/6/2022)             |
| searcher 1  | 0,1               | 6/6/2022                                         | 5/31/2022                                   | 6/6/2022                            |                                                       |                                                |                                                                                                    |                                              |                                                              |                                             |                                          |                                                      |                                                               |                                                           |                                           |
| searcher 2  | 0,4,5,6           | 3/10/2022                                        |                                             |                                     |                                                       |                                                |                                                                                                    |                                              |                                                              |                                             |                                          | 5/28/2019                                            | 1/22/2022                                                     | mice-1/4/2022 rats-<br>12/14/2018                         | 1/4/2022                                  |
| searcher 3  | 0,2,3,5,6         | 11/19/2021                                       |                                             |                                     | 8/24/2021                                             | 4/23/2021                                      | 11/19/2021                                                                                                    | 11/19/2021                                   | 11/19/2021                                                   | 11/19/2021                                  | 4/23/2021                                | 7/30/2018                                            | 12/2/2021                                                     | mice- 11/30/2020 rats-                                    | 7/27/2020                                 |
| searcher 4  | 0,2,3,5           | 2/9/2022                                         |                                             |                                     | 2/14/2022                                             | 12/21/2018                                     | 2/7/2022                                                                                                    | 2/7/2022                                     | 2/7/2022                                                     | 2/7/2022                                    | Assigned<br>6/10/2022                    |                                                      | VA Employee Health<br>2/24/2022                               | rat- 2/18/2020 ; mice -<br>02/18/2020                     | 6/25/2019                                 |
| searcher 5  | 0,2,3,5,6         | 12/30/2021                                       |                                             |                                     | 12/28/2021                                            | 1/14/2022                                      | 1/19/2022                                                                                                    | 1/19/2022                                    | 1/19/2022                                                    | 1/19/2022                                   | 1/19/2022                                | 12/28/2021                                           | 1/22/2022                                                     | Mice - 1/14/2022                                          | 12/30/2021                                |
| searcher 6  | 0,1               | 12/31/2021                                       | 10/20/2021                                  | 12/31/2021                          |                                                       |                                                |                                                                                                    |                                              |                                                              |                                             |                                          |                                                      |                                                               |                                                           |                                           |
| searcher 7  | 0,1,2,3           | 8/5/2021                                         | 5/9/2021                                    | 8/5/2021                            | 2/16/2022                                             | 6/16/2019                                      | 2/28/2022                                                                                                    | 2/28/2022                                    | 2/28/2022                                                    | 2/28/2022                                   | 2/28/2022                                | 3/1/2021                                             |                                                               |                                                           |                                           |
| searcher 8  | 0,1,2,3           | 4/26/2022                                        | 5/21/2021                                   | 4/25/2022                           | 5/6/2022                                              | 8/6/2021                                       | 4/26/2022                                                                                                    | 4/26/2022                                    | 4/26/2022                                                    | 4/26/2022                                   | 6/25/2021                                | 4/12/2021                                            |                                                               |                                                           |                                           |
| searcher 9  | 0,2,3,5,6         | 2/6/2022                                         |                                             |                                     | 3/16/2022                                             | 3/15/2022                                      | 4/19/2022                                                                                                    | 4/18/2022                                    | 4/18/2022                                                    | 4/18/2022                                   | 3/15/2022                                | 3/16/2022                                            | 4/22/2022                                                     | Mice - 3/15/2022                                          | 3/15/2022                                 |
| searcher 10 | 0,2,3,6           | 11/12/2021                                       |                                             |                                     | 11/16/2021                                            | 11/15/2021                                     | 4/18/2022                                                                                                    | 4/18/2022                                    | 4/18/2022                                                    | 4/18/2022                                   | 4/30/2021                                | 10/18/2019                                           |                                                               |                                                           |                                           |
| searcher 11 | 0,2,3,5,6         | 1/26/2022                                        |                                             |                                     | 8/15/2021                                             | 3/13/2021                                      | 5/11/2022                                                                                                    | 5/11/2022                                    | 5/11/2022                                                    | 5/11/2022                                   | 3/10/2021                                | 9/5/2019                                             | 12/7/2021                                                     | Rat - 08/16/2021                                          | 8/16/2021                                 |

Re

Re

- All team members enter their training completion certificates into IRBNet
- All team members are **shared on the project** so training tracks with the project
  - We use the "Training by PI Groups" and "Monster" spreadsheets to make sure that training is complete in IRBNet
- <u>Project Team Tracking in IRBNet</u>:

| Training & Credentials | Access Type |
|------------------------|-------------|
| View Training          | Full        |
| View Training          | Full        |

| Training & Credentials | Access Type | Training & Credentials | Access Type |
|------------------------|-------------|------------------------|-------------|
| View Training          | Read        |                        | Full        |
| View Training          | Full        |                        |             |
| View Training          | Read        |                        | Full        |
| View Training          | Read        | I raining              |             |
| View Training          | Read        | View Training          | Read        |
| View Training          | Read        |                        | - Coud      |
| View Training          | Read        | View Training          | Read        |
| View Training          | Read        | Training               | Full        |
| View Training          | Read        |                        |             |

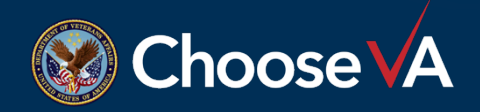

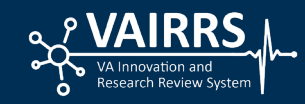

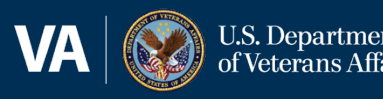

## Admin Gatekeepers

Before the package is sent to committee:

- Required documents are in the package and revised documents are stacked
  - Input about documents is often provided by coordinators during morning meetings
- Study team personnel have VA appointments they are congruent across documents and are shared on the project
- Team training is complete and current in IRBNet

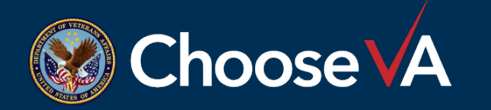

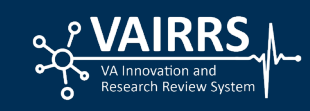

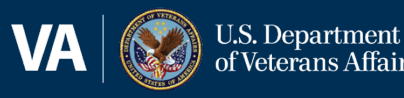

## **Challenge 4 Reviewers' Confusion Over** Packages with Combined IACUC & **SRS** Documents

### Solution

- Implemented a 1:1 safety protocol per project (vs. previous umbrella)
- Initially, we had teams submit one package with IACUC and SRS documents
  - The package was sent to both committees for review
- Now, we split IACUC and SRS documents into separate packages

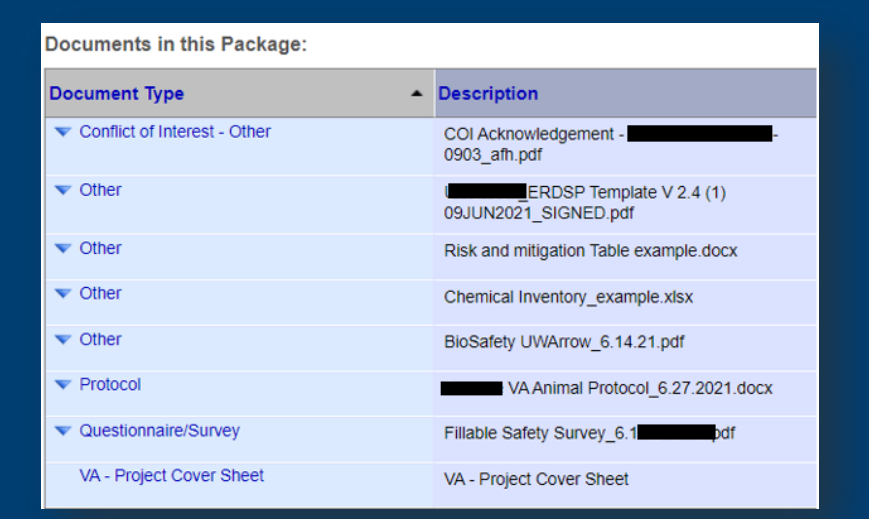

### Combined **IACUC & SRS** documents

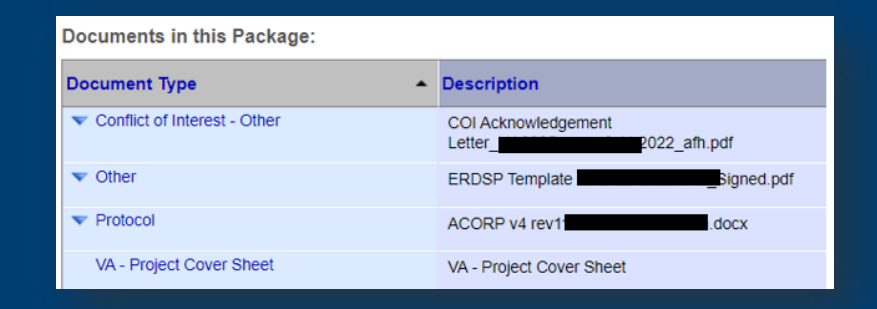

### IACUC documents

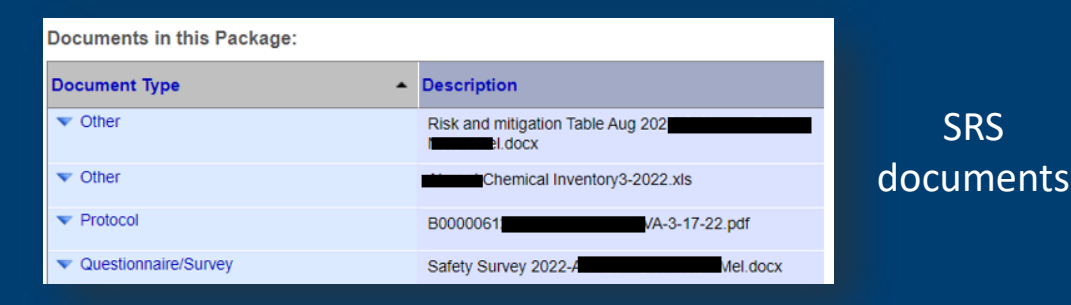

hoose VA

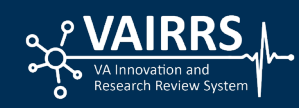

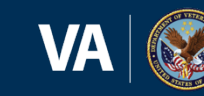

18

SRS

# **Challenge 5** Triennial Reviews: New Project vs. New Package

### **Solution**

- Started a new project for triennials
  - Had to close the old project and document with **package note** and **tags**, and replaced by the new IRBNet number. Teams had to upload documents into a new project.

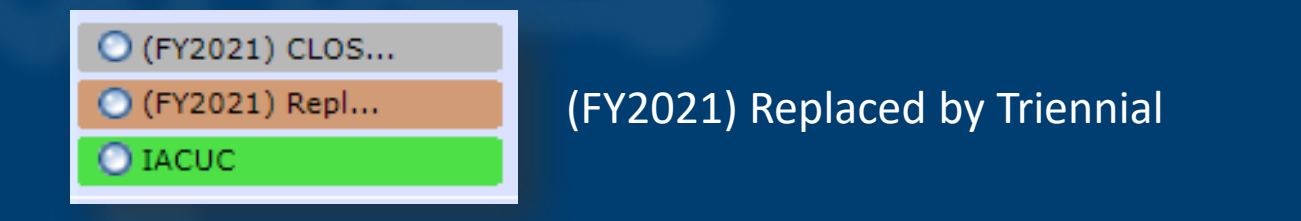

 Made more sense to create a new package, with a submission option for Triennial Review

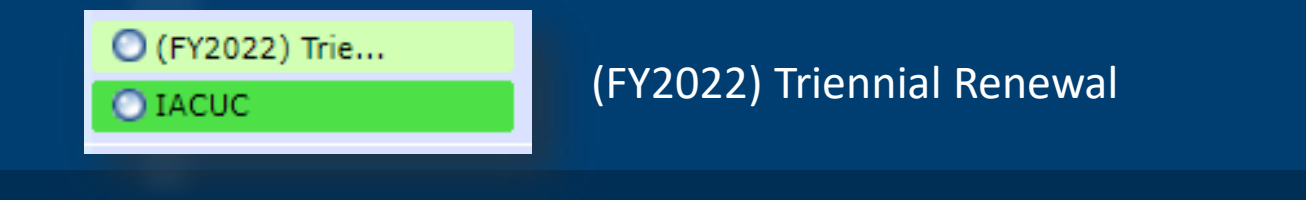

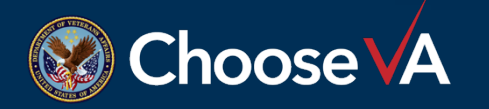

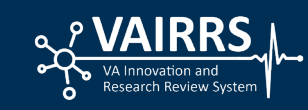

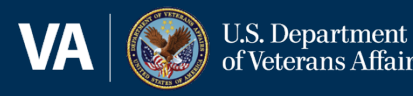

### **Challenge 6** Project Report Dates

### **Solution**

- Added 90-day report alerts through IRBNet for IACUC and SRS to ensure time for admin review, committee pre-reviews and reviews prior to due dates.
  - We've customized the 90-day report due and 90-day expiration emails from IRBNet to include:

#### Report Due: October 2, 2022

\*\*All project materials must be submitted into IRBNet 60 days before the report due date in order to be reviewed and approved by applicable VA Committees. Failure to do so may risk temporary suspension of the protocol. For additional information please contact the William S. Middleton Memorial Veterans Hospital SRS.

 Coordinators will reply to the IRBNet report due or expiration email with submission guidance for the PI and study team. Our training specialist is cc'd so she can check that team training is complete and current.\*

\*described on next slide

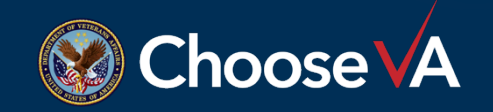

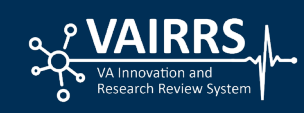

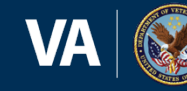

### • Sample guidance letter from RDC Coordinator (shown at right)

- <u>We've also started using a whiteboard to monitor</u>:
  - Projects with upcoming due dates report due or expirations
  - Team trainings coming due

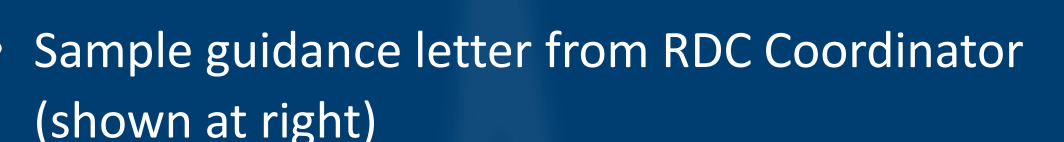

RE: [EXTERNAL] IRBNet 60-Day Report Due Reminder

Good morning,

Your project detailed below is coming due for annual review with the VA R&D Committee:

|                |                    |                  | <br> |  |
|----------------|--------------------|------------------|------|--|
| Project ID:    |                    |                  |      |  |
| IRBNet ID:     |                    |                  |      |  |
| Project Title: |                    |                  |      |  |
| RDC Approval   | Expiration Date: 9 | Sentember 6 2022 | <br> |  |

Note: The submission deadline is three weeks prior to the RDC project approval expiration date. Failure to submit a continuing review application prior to the expiration date may result in suspension and/or termination of the project with the VA R&DC.

Please submit the required documents into the project review system, VAIRRS/IRBNet (gov.irbnet.org):

- "RDC-MSN Application for Annual Review or Project Closure" attached; also found in the R&DC document library in IRBNet
- "VA OGE Form 450 Alt-VA" attached; the study PI, as well as any personnel serving in the role of an investigator, must complete a financial Conflict of Interest (COI) form annually.
  - The COI forms are submitted by email to the RDC Coordinator and a letter is returned to you. You must upload this annual Financial COI determination letter to IRBNet. \*\*DO NOT upload the COI form OGE 450 Alt-VA into IRBNet\*\*

Required VA research training must be current for each study team member to receive approval.

If you do not intend to renew this project, a Project Closure Report must be submitted instead. You must also submit documents from the IRB of record confirming study closure.

There are detailed "RDC Submission Guidelines" to help you if needed in the "Forms and Templates" menu in VAIRRS/IRBNet. Select the R&DC library for researchers for our hospital (WSMMVH). If you have any questions just reach out.

Thank you, Jamie

Jamie Swanlund, BA, CCRC

R&DC Coordinator

Madison VAMC

Jamie.Swanlund@va.gov

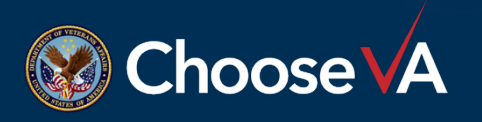

# **Questions?**

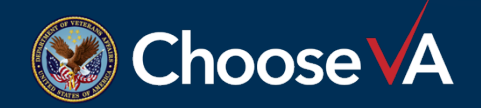

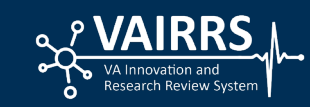

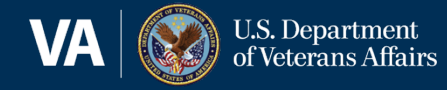

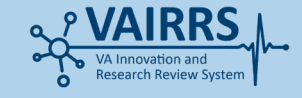

# **Contact Information**

Aaron Heneghan Administrative Officer Email: <u>Aaron.Heneghan@va.gov</u> Jamie Swanlund, BA, CCRC R&DC Coordinator Email: <u>Karen.Hoffman@va.gov</u>

#### Karen Hoffman

*Program Support Assistant* Email: <u>Karen.Hoffman@va.gov</u>

For general VAIRRS support, please contact <u>VAIRRS@va.gov</u>

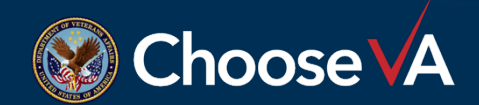

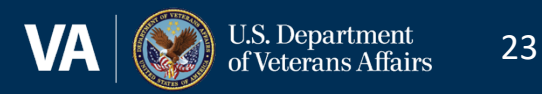